## **Import PowerPoint to SMART Notebook**

These directions support import PowerPoint presentations into SMART Notebook.

- 1. Open an existing PowerPoint file.
- 2. Once the PowerPoint is open, click File.
- 3. Select **Print** from the list on the far left.
- 4. When the Printer Dialogue Box appears, select **SMART** Notebook Document Writer as the desired printer. Note: If this method doesn't work, try this link for using xps.
- 5. Click Print.
- 6. When the SMART Notebook Document Writer dialogue box appears, click Print to SMART Notebook
- 7. The PowerPoint will open in a SMART Notebook file. Note: Animations in PowerPoint will not transfer to SMART Notebook.
- 8. View, print, or annotate the SMART Notebook file.
- 9. Select File and click on Save to save the Notebook file.

©2018

1

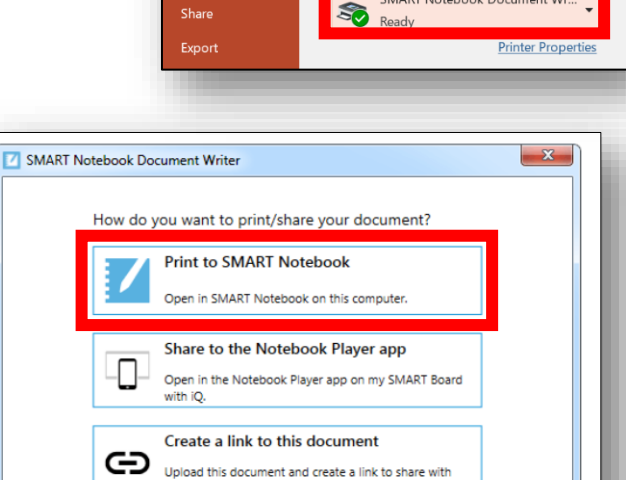

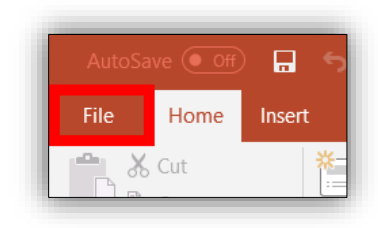

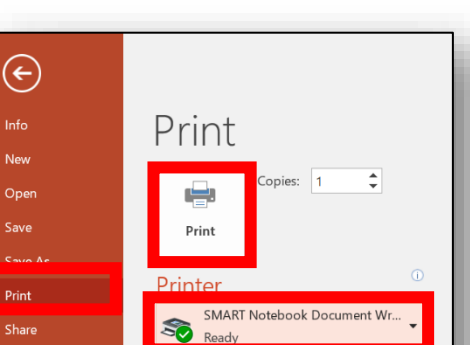